Microsoft Teams Login Olma ve PC Kurulumu

teams.microsoft.com linkine tıklayınız.

1. Sign in ekranında <u>kullanıcıadı@dogus.edu.tr</u> şeklinde mail adresinizi yazınız.

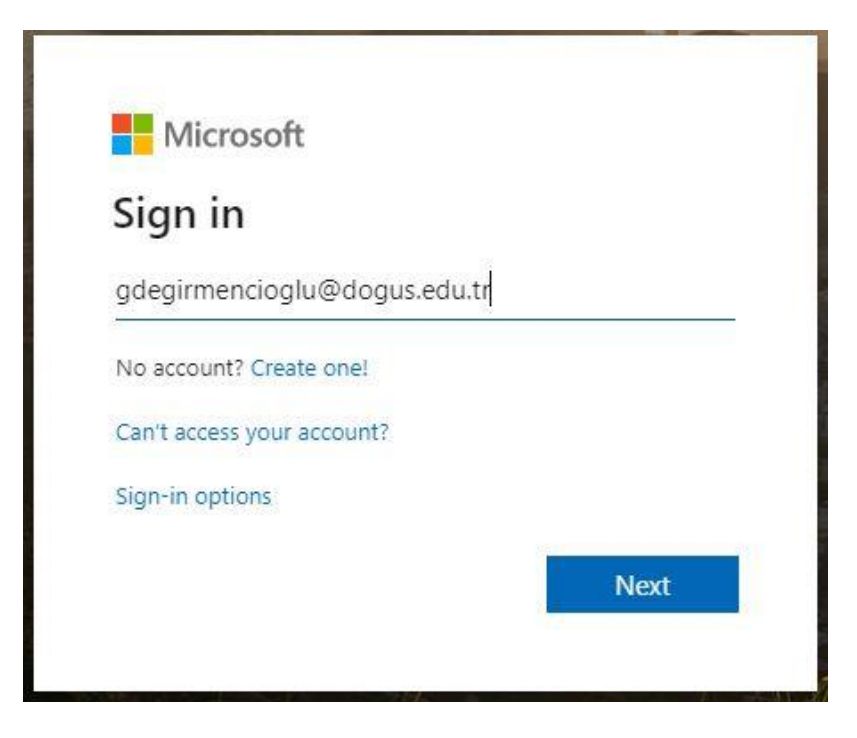

2. Work or School account'a tıklayınız.

| M                          | icrosoft                                                                                 |
|----------------------------|------------------------------------------------------------------------------------------|
| lt looks<br>accoun<br>use? | like this email is used with more than one<br>t from Microsoft. Which one do you want to |
| Å                          | Work or school account<br>Created by your IT department<br>gd@dogus.edu.tr               |
| 8                          | Personal account<br>Created by you<br>gd@dogus.edu.tr                                    |
| Tired of<br>account        | seeing this? Rename your personal Microsoft                                              |
|                            | Back                                                                                     |

3. Enter password ekranında mail şifrenizi giriniz. Sign in'e tıklayınız.

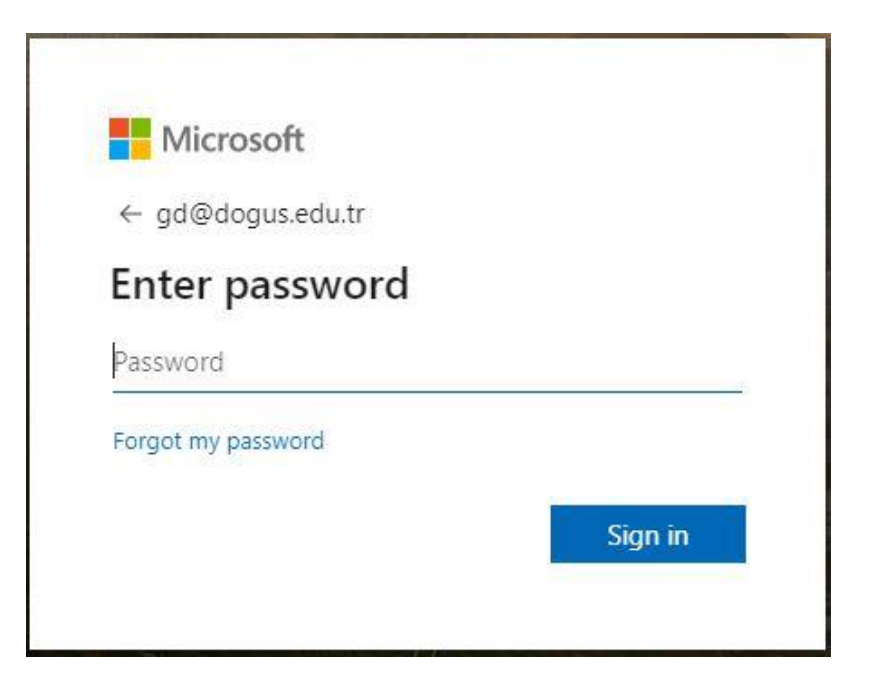

4. Stay Signed in? ekranında Don't show this again'i seçip, Yes'e tıklayınız.

| Microsoft                           |                                |
|-------------------------------------|--------------------------------|
| gd@dogus.edu.tr                     |                                |
| Stay signed                         | in?                            |
| Do this to reduce th<br>to sign in. | e number of times you are aske |
| Don't show this                     | again                          |
|                                     | No Ves                         |

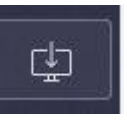

ikonuna tıklayıp, uygulama kurulum dosyasını

bilgisayarınıza indiriniz.

5. Ekranın sol alt köşesinde bulunan

6. Bilgisayarınıza indirdiğiniz Teams\_windows\_x64.exe dosyasını çalıştırınız.

7. Teams kurulumunun tamamlanmasını bekleyiniz.

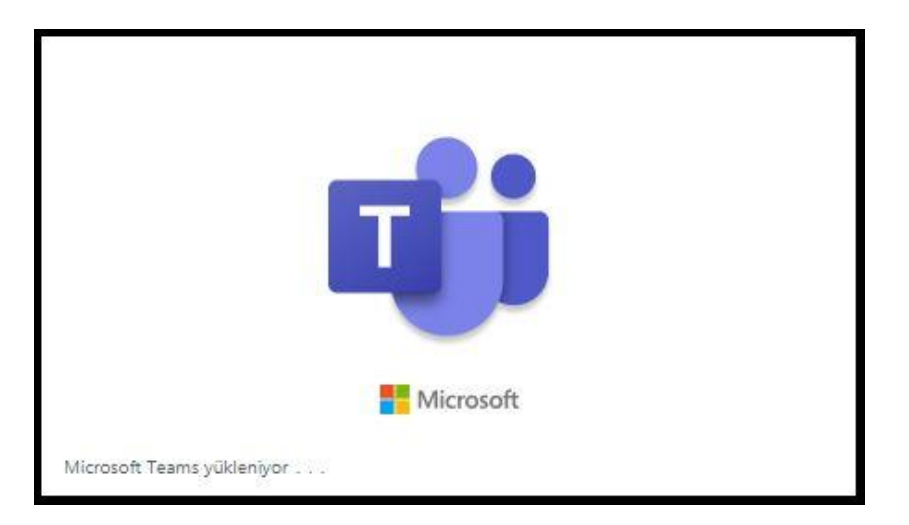

8. Kurulum bitiminde Microsoft Teams login ekranında <u>kullanıcıadı@dogus.edu.tr</u> şeklinde mail adresinizi yazıp, Oturum Aç'a tıklayınız.

| 🎁 Microsoft Teams |                                                                       | <u>a</u> | × |
|-------------------|-----------------------------------------------------------------------|----------|---|
|                   | Microsoft Teams                                                       |          |   |
|                   | iş, okul veya Microsoft<br>hesabınızı girin.                          |          |   |
|                   | gd@dogus.edu.tr                                                       |          |   |
|                   | Oturum aç                                                             |          |   |
|                   | Henüz Teams'e kaydolmadınız mı? Daha fazla bilgi<br>Ücretsiz kaydolun |          |   |

9. Kurulum işlemleri tamamlanmıştır. Detaylı bilgi için ekkte bulunan Microsoft Teams hızlı başlangıç dosyasını inceleyebilirsiniz.